## Using the Scan Window Feature in Video Wall ( Control Center )

## Requirements

- Windows Based Operating System
- Control Center and Video Wall USB License Dongle
- GV-USB Drivers
- Appropriately sized Monitors per Window Division
- Control Center V 3.1.1.0 and Video Wall Server
- Appropriate Hardware Specifications

| Step                       | Description                                                                                      |
|----------------------------|--------------------------------------------------------------------------------------------------|
| 1. Install Control Center  | You can download this from:                                                                      |
| 3.1.10                     | <u>http://www.geovision.com.tw/english/5_8.asp</u> Click on Video Management Software            |
|                            | • Click on the Download link to the right of:                                                    |
|                            | GV-Control Center 3.1.1.0                                                                        |
|                            | • Once you fill out the capcha (refresh if blank), unzip the file and click on ControlCenter.exe |
|                            | Choose All Default Options and restart the System                                                |
| 2. Install Video Wall      | You can download this from:                                                                      |
| Server 3.1.1.0             | <ul> <li><u>http://www.geovision.com.tw/english/5_8.asp</u></li> </ul>                           |
|                            | Click on Video Management Software                                                               |
|                            | • Click on the Download link to the right of:                                                    |
|                            | GV-Video Wall Server 3.1.1.0                                                                     |
|                            | • Once you fill out the capcha ( refresh if blank ), unzip                                       |
|                            | the file and click on Videowallserver.exe                                                        |
|                            | Choose All Default Options and restart the System                                                |
| 3. Install USB Drivers and | You can find the Download for the GV-USB Drivers Here                                            |
| Insert the USB Dongle      | ( <u>DOWNLOAD LINK</u> ) and click on Video Management Software. You                             |
|                            | can find the GV-USB Drivers near the bottom of the page and it will                              |
|                            |                                                                                                  |

|                                          | Content Designer (for GV-3D People Counter)<br>Creates a scenario for GV-3D People Counter.                                                  | V1050                                |
|------------------------------------------|----------------------------------------------------------------------------------------------------|--------------------------------------|
|                                          | Driver                                                                                                    |                                      |
|                                          | Product GV-Series Card Driver / GV-USB Device Driver                                                                                         | V8570                                |
|                                          |                                                                                                    | 🕆 Top of Page                        |
|                                          | Click on the Download Link and Fill out the Capcha<br>download the file.                                                                     | Phrase to                            |
|                                          | Word Verification<br>This step helps us prevent automated registrations.                                                                     |                                      |
|                                          | Once Downloaded, Click on either GV-USB ( If you l<br>System ) or GV-USB                                                                     | nave a 32 Bit                        |
| 4. Set up DVR Hosts / IP<br>Cameras into | Once Control Center is installed correctly and the U<br>correctly detected, it will than ask you to login for t<br>Username and Password is: | ISB Driver is<br>the first time. The |
|                                          | Username: admin pw: ( no password )                                                                                                    |                                      |
|                                          | It should than present you to the interface of Contr                                                                                         | rol Center.                          |
|                                          | To add Cameras from DVR Hosts,                                                                                                    |                                      |
|                                          | Right click on DVR List and click on Add Host DVR                                                                                            | 2011 TT111UUW                        |
|                                          | DVR List                                                                                                    | - VM                                 |
|                                          | Add Group                                                                                                    | I/O                                  |
|                                          | Add Host DVR                                                                                                    | E-M                                  |
|                                          | Updating DVR Information                                                                                                    | can                                  |
|                                          | IP Camera List                                                                                                    |                                      |
|                                          |                                                                                                    |                                      |
|                                          |                                                                                                    |                                      |

| Mainly fill out the IP Address, username and password                                                                                                    |
|----------------------------------------------------------------------------------------------------|
| Host Settings                                                                                                    |
| Host Name:       Host 2         Address:       IP ADDRESS         Use Remote Authentication Account         Remember Account         ID       USERNAME                        |
| PasswordCommand Port:3388Data Port:5611Data Port:5552DefaultHTTP Port:80Default                                                                                               |
| And Click Update Information. If it updates properly, it is now<br>working.<br>Same Idea with Adding IP Cameras. Right click on the IP Camera List<br>and Click Add IP Camera |
| Video Server List Sca<br>IP Camera List<br>IO Add Group<br>Re Add IP Camera<br>Re Updating IP Camera<br>Host List by ID                                                       |
|                                                                                                    |

|                          | Host Settings                                                                |
|--------------------------|------------------------------------------------------------------------------|
|                          | Host Name: Host 2                                                            |
|                          | Address: IP Address                                                          |
|                          |                                                                              |
|                          | Ose Remote Authentication Account     Persenter Account                      |
|                          | ID username                                                                  |
|                          | Password                                                                     |
|                          |                                                                              |
|                          | Command Port: 10000 Default                                                  |
|                          | HTTP Port: 80 Default Configure                                              |
|                          |                                                                              |
|                          |                                                                              |
|                          | Brand: GeoVision -                                                           |
|                          | Model: GeoVision_GV-IP Camera V1                                             |
|                          |                                                                              |
|                          | Note: The username and password should be admin / admin. Make                |
|                          | sure to select the right model / Auto-detect                                 |
|                          | Click on Update Information and if it updates, your information is           |
|                          | correct.                                                                     |
|                          |                                                                              |
| 5. Configure and Connect | Now that the cameras have been added, add a host to the Video                |
| to the video Server      | Server Menu. You can do that by.                                             |
|                          | Start Video Wall Server by clicking on Start $ ightarrow$ in the Search Box, |
|                          | type in Video Wall Server. Click on Video Wall Server.                       |
|                          | Make sure Video Wall is enabled in Windows by clicking the icon in           |
|                          | the system tray                                                              |
|                          |                                                                              |
|                          |                                                                              |
|                          | 🔜 🔈 🔜 🕦 👩                                                                    |
|                          |                                                                              |
|                          | VideoWall Server                                                             |
|                          |                                                                              |
|                          |                                                                              |
|                          | 🗰 🥵                                                                          |
|                          | TRUE.                                                                        |
|                          | Customize                                                                    |
|                          | EN 🚎 🕞 📭 1:24 PN                                                             |
|                          | 4/22/201                                                                     |

| Right Click and Click Start Service.                                                                             |
|----------------------------------------------------------------------------------------------------|
| In Control Center, you know need to add a layout to Control Center.<br>In Control Center, Enable the Layout List |
| Image: Section of the same system (construction) and click on Add New Layout                                     |
|                                                                                                    |
| Host Settings                                                                                                    |
| Remote Control                                                                                                   |
| Connect                                                                                                    |
| Disconnect                                                                                                    |
|                                                                                                    |
| Add new Layout                                                                                                   |
|                                                                                                    |
| Give you new layout a name and click ok.                                                                         |
| Add new Layout                                                                                                   |
| Layout Name                                                                                                    |
| My layout                                                                                                    |
| Inherit from other layout                                                                                        |
| 123                                                                                                    |
| OK Cancel                                                                                                    |
|                                                                                                    |
|                                                                                                    |
|                                                                                                    |

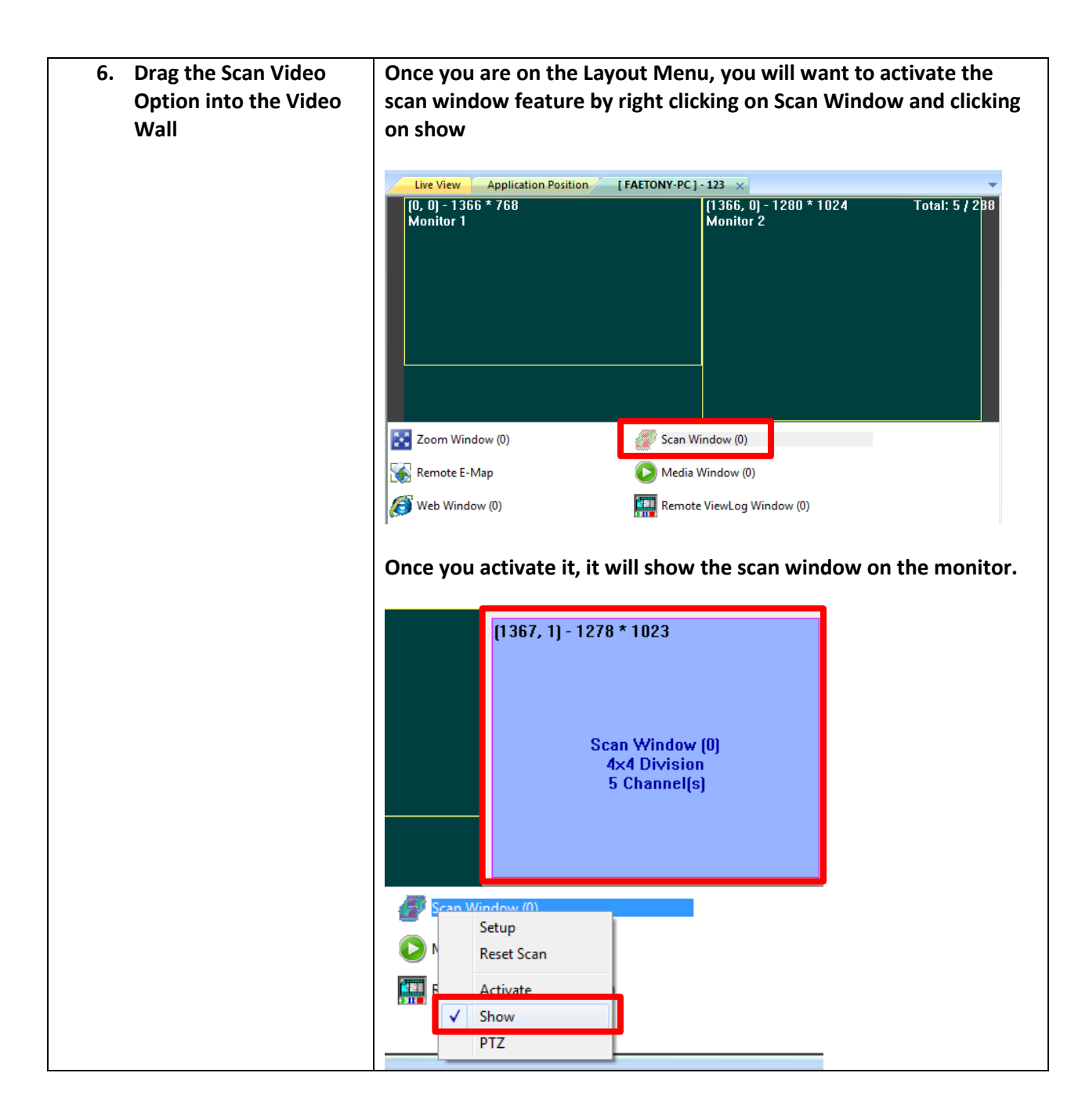

7. Set up the Scan Group corresponding to the Cameras of the Scan Group To setup the Scan Group, Create a new Group under Scan Window And add a new group

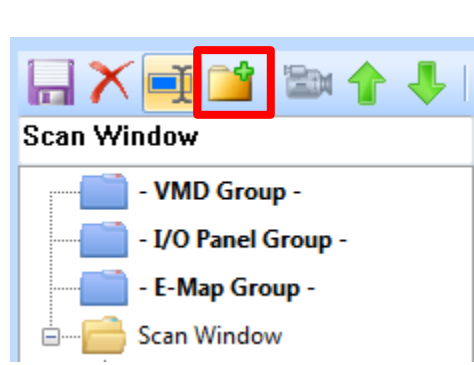

You should now see a Folder corresponding to the new group you would like to create. To add the Cameras, simply drag and drop the cameras form either the DVR Host or IP Camera List to the Folder itself

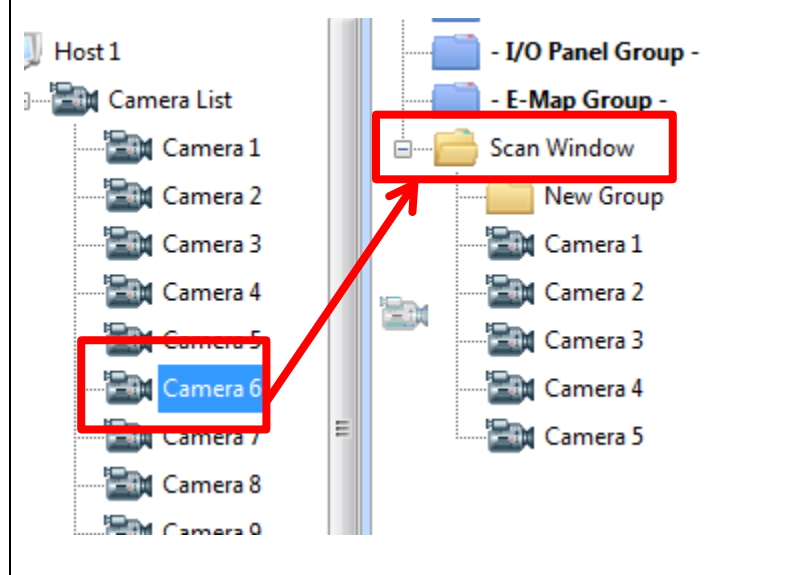

Once you are done adding the cameras to your scan group, you will want to drag your folder to the Scan Window

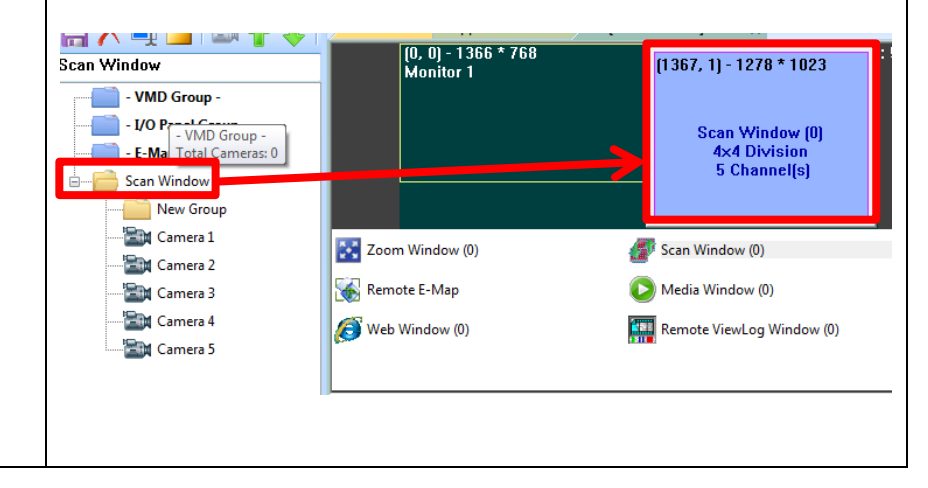

| Window for the proper |                                                                                                    |
|-----------------------|----------------------------------------------------------------------------------------------------|
| Divisions / Undete    | Window and click on Setup                                                                                                    |
| Divisions / Update    |                                                                                                    |
| Frequency.            | Live View Application Position [FAETONY-PC] - 123 ×                                                                                                    |
|                       | [0, 0] - 1366 * 768<br>Monitor 1<br>[1367, 1] - 1278 * 1023<br>[1367, 1] - 1278 * 1023 |
|                       | Zoom Window (0)                                                                                                    |
|                       | Remote E-Map                                                                                                    |
|                       | Web Window (0)                                                                                                    |
|                       |                                                                                                    |
|                       | Auto Analyse                                                                                                    |
|                       | Select the Appropriate Display Interval and Scan Frequen                                                                                                    |
|                       | 💱 Display Setting                                                                                                    |
|                       | Resition Contion Scan Setting                                                                                                    |
|                       | Position Caption Scan Security                                                                                                    |
|                       | Display Interval: 3 Sec.  Division Scan by 16 Cam                                                                                                    |
|                       |                                                                                                    |
| 9. Activate the Group | To activate, right click the Scan Window and click Activate                                                                                                    |
|                       | LEASTONY DOL 122                                                                                                    |
|                       |                                                                                                    |
|                       | (1363, 1) - 1278 * 1023                                                                                                    |

## REFERENCE

## 8.3.6 Setting a Scan Window

With a Scan Window, you can reserve a portion of the video wall to display a group of channels in turn. Up to 16 Scan Window can be established and a Scan Window can display up to 32 channels in turn.

- 1. Establish a Group with the channels for scan display.
- Drag a Scan Window icon from the Channel List to a desired monitor. Scan Window (o) is created by default.

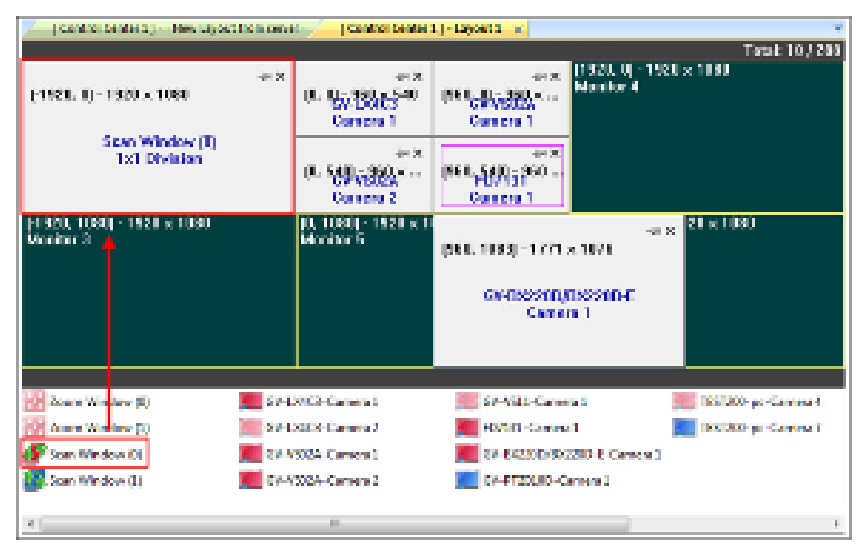

Figure 8-26

- Manually or automatically adjust the position and size of the inserted Scan Window. For detail, see 8.3.3 Adding a Server and Configuring the Layout in this section.
- To configure the scan display settings, right-click the Scan Window, select Setup and select the Scan Setting tab. This dialog box appears.

| Display Setting<br>estim | Sciela Setting |   |         |
|--------------------------|----------------|---|---------|
| Display Entervals        | 4 Sec.         |   |         |
| Division                 | Scen by 1 Cam  | - |         |
|                          |                |   |         |
|                          |                |   |         |
|                          |                |   | Coursel |

Figure 8-27